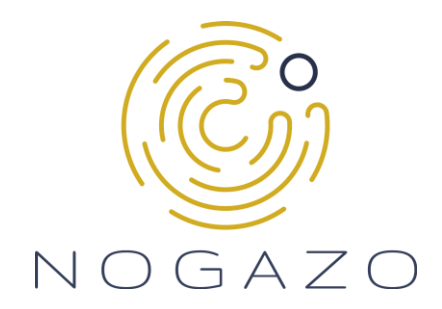

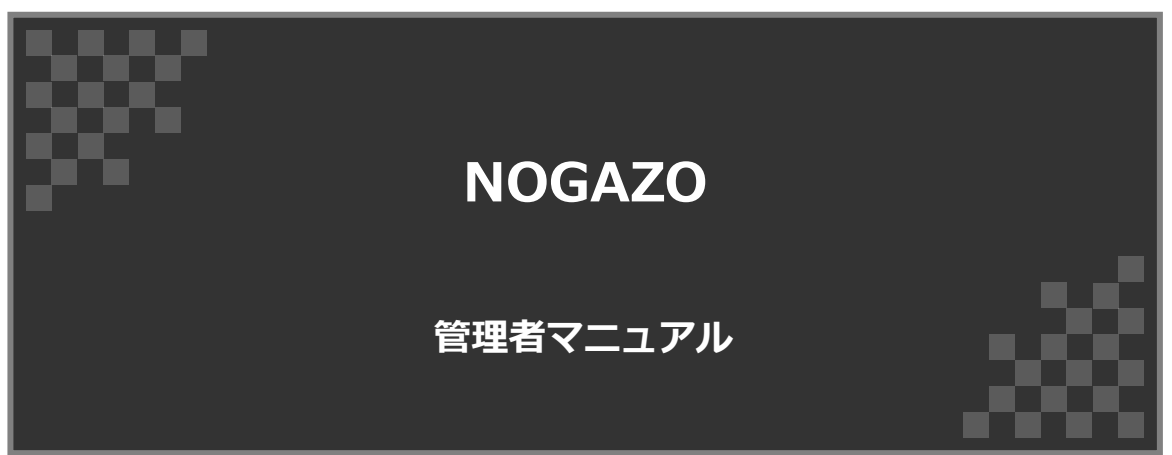

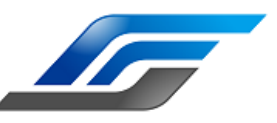

Standardforce株式会社

目次

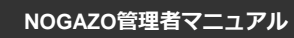

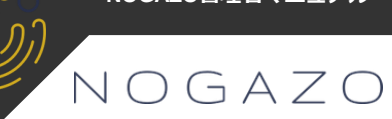

| 1. | 画面説明 | ••••• 3  |
|----|------|----------|
| 2. | 操作方法 | •••••• 4 |
| 3. | 動作環境 | 8        |
|    |      |          |
|    |      |          |
|    |      |          |
|    |      |          |
|    |      |          |
|    |      |          |
|    |      |          |
|    |      |          |
|    |      |          |
|    |      |          |
|    |      |          |
|    |      |          |
|    |      |          |
|    |      |          |
|    |      |          |

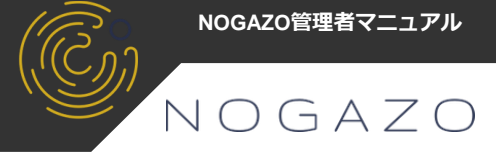

#### 1-1. ログイン画面

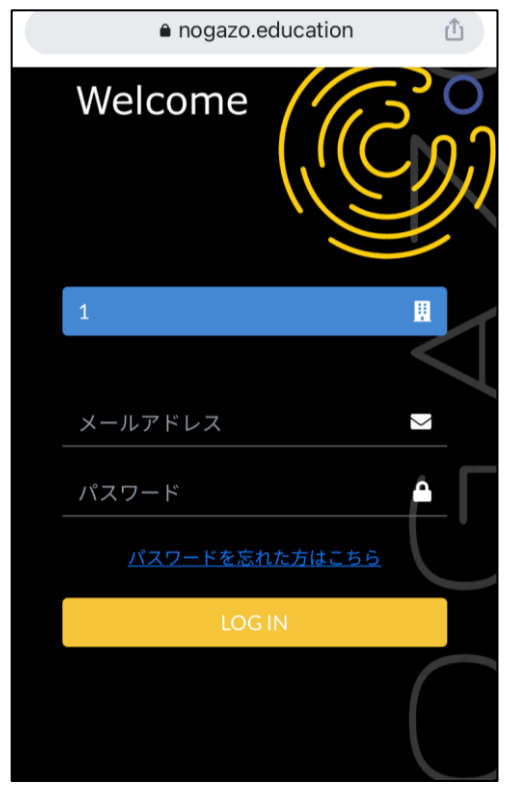

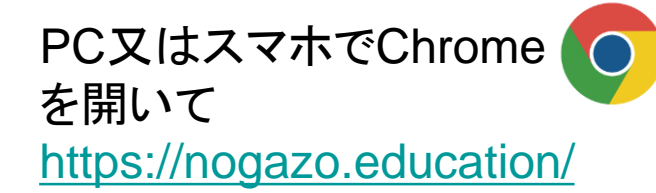

### 【ログイン画面】

- ・会社ID
- ・個人ID
- ・パスワード
- ・パスワードの再発行

#### 1-2. ホーム画面

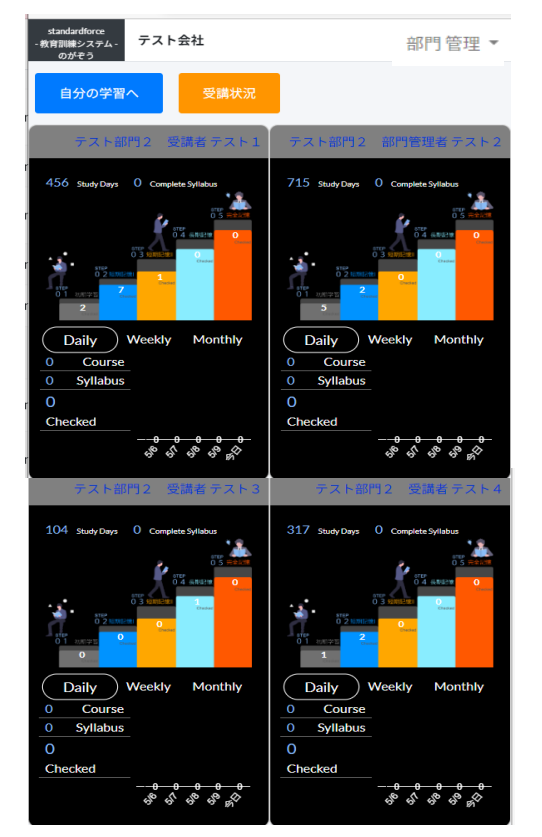

# 【ホーム画面】

- 自分、部下の進捗を確認
   Daily/Weekly/Monthlyで
   表示を切替可
- ・完了数をコース/シラバス表示
- ・受講数をグラフ表示
- ・自分の学習へ
   ・・ユーザーマニュアルを参照
   ・受講状況

# 2. 操作方法

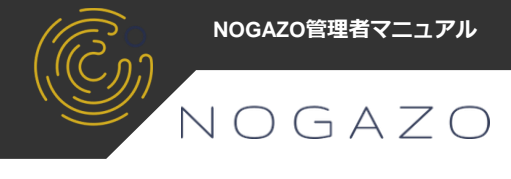

## 2-1. ログイン

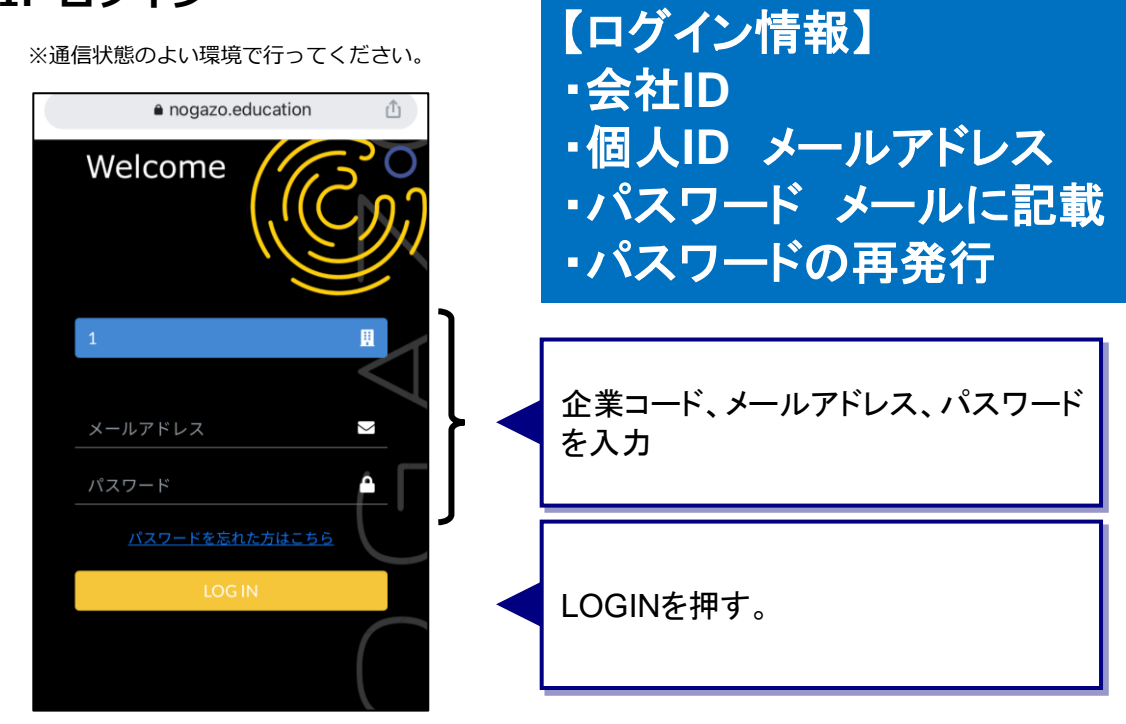

企業コード、メールアドレス、パスワードは必ず 半角で入力してください。

### 2-2. 受講状況(部下個人別・部下全員)

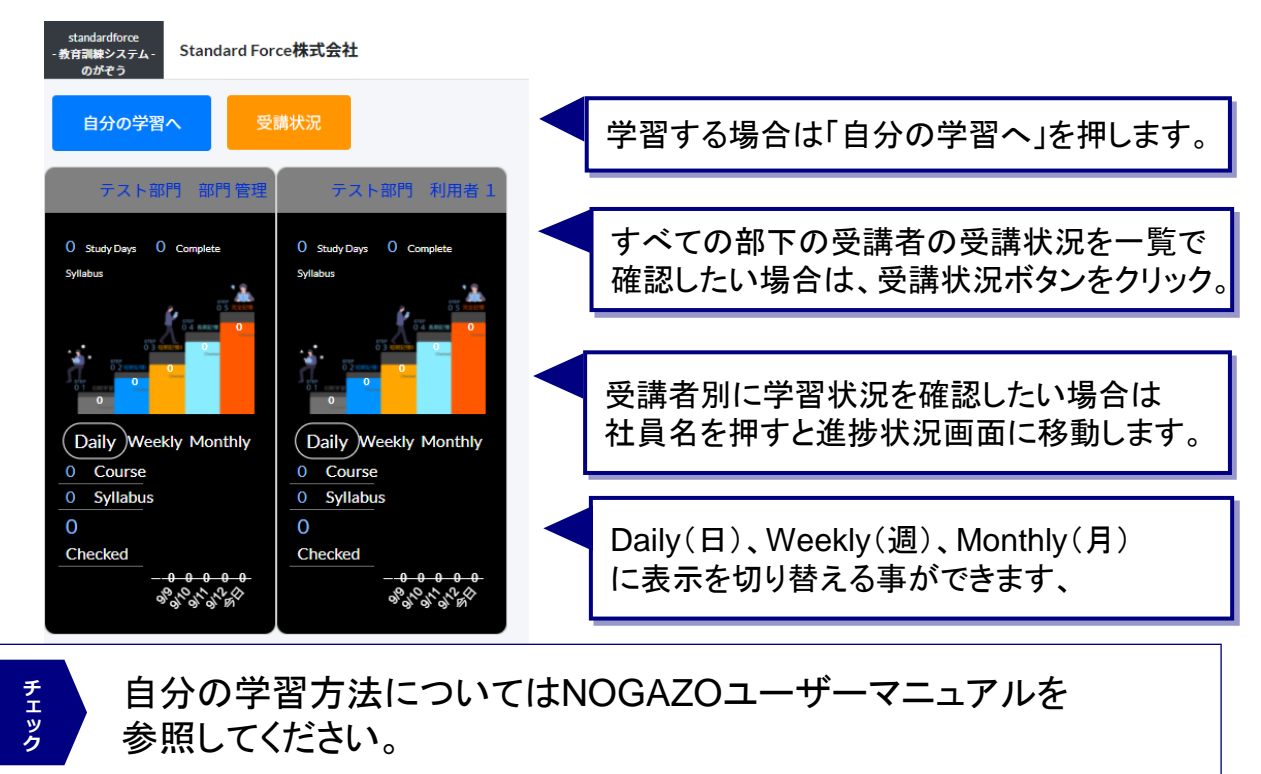

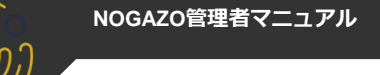

NOGAZO

### 2-3. 全ての部下の受講状況確認

※受講者の受講状況を一覧で確認

| DDがぞう<br>自分の学習へ                                                                      | ►会社<br>受講状況                                                                                                    | 2                                                                                                    |                                                                                                    |                                                                                                    | 受                                                                                  | 講状                                                       | 兄確                                                                                     | 認才                                                   | ドタン                                               | をク                                                   | リッ                                                                 | ク                                                                                                   | ]                                                   |                                                       |                                                                                              |                                                                                             |                                                                                                    |                                                                                                    |
|--------------------------------------------------------------------------------------|----------------------------------------------------------------------------------------------------|----------------------------------------------------------------------------------------------------|----------------------------------------------------------------------------------------------------|----------------------------------------------------------------------------------------------------|------------------------------------------------------------------------------------|----------------------------------------------------------|----------------------------------------------------------------------------------------|------------------------------------------------------|---------------------------------------------------|------------------------------------------------------|--------------------------------------------------------------------|----------------------------------------------------------------------------------------------------|-----------------------------------------------------|-------------------------------------------------------|----------------------------------------------------------------------------------------------|---------------------------------------------------------------------------------------------|----------------------------------------------------------------------------------------------------|----------------------------------------------------------------------------------------------------|
| テスト部門2                                                                               | 受講者 テスト                                                                                                    | 1 テスト音                                                                                                    | 8門2 部門管理                                                                                                    | 者テスト2                                                                                                    |                                                                                    |                                                          |                                                                                        |                                                      |                                                   |                                                      |                                                                    |                                                                                                    |                                                     |                                                       |                                                                                              |                                                                                             |                                                                                                    |                                                                                                    |
| 6 study Days 0 Comp                                                                  | Nete Syllabus                                                                                                    | 715 Stud                                                                                                    | y Days O Complete Sy                                                                                                    | Visbus<br>V S sector<br>Edite                                                                                                    |                                                                                    |                                                          |                                                                                        |                                                      |                                                   |                                                      |                                                                    |                                                                                                    |                                                     |                                                       |                                                                                              |                                                                                             |                                                                                                    |                                                                                                    |
| Daily Weekly<br>Course                                                               | Monthly                                                                                                    | Daily<br>0 Co                                                                                                    | Weekly ourse                                                                                                    | Monthly                                                                                                    |                                                                                    | 受                                                        | 講り                                                                                     | 犬況i                                                  | 画面                                                | の検                                                   | 索                                                                  | ドタン                                                                                                 | ノを!                                                 | クリッ                                                   | ク                                                                                            |                                                                                             |                                                                                                    |                                                                                                    |
| Syllabus                                                                             |                                                                                                    | 0 Syl                                                                                                    | labus                                                                                                    |                                                                                                    |                                                                                    | 受                                                        | 講者                                                                                     | 首の:                                                  | ⊐—;                                               | ス別                                                   | に表                                                                 | 示さ                                                                                                  | れる                                                  | ます。                                                   | ,                                                                                            |                                                                                             |                                                                                                    |                                                                                                    |
| ecked                                                                                |                                                                                                    | Checked                                                                                                    | - <u>•</u> ••                                                                                                    | <del></del>                                                                                                    |                                                                                    | *                                                        | 部門                                                                                     | 9、受                                                  | 受講                                                | 者名                                                   | で絞                                                                 | 込ŧ                                                                                                  | ,可能                                                 | 能                                                     |                                                                                              |                                                                                             |                                                                                                    |                                                                                                    |
| 0. 0                                                                                 | ୕ୖ୶୕ଡ଼ୄ୕୷ୖ                                                                                                    |                                                                                                    | 6. 6. G                                                                                                    | ° Ф' м'                                                                                                    |                                                                                    |                                                          |                                                                                        |                                                      |                                                   |                                                      |                                                                    |                                                                                                    |                                                     |                                                       |                                                                                              |                                                                                             |                                                                                                    |                                                                                                    |
| standardforce<br>- 教育訓練システム-<br>のがぞう                                                 | デスト会社                                                                                                    |                                                                                                    |                                                                                                    |                                                                                                    |                                                                                    |                                                          |                                                                                        |                                                      |                                                   |                                                      |                                                                    |                                                                                                    |                                                     |                                                       |                                                                                              |                                                                                             |                                                                                                    | 部門管理者 テスト 2                                                                                                    |
| 受講状況                                                                                 |                                                                                                    |                                                                                                    |                                                                                                    |                                                                                                    |                                                                                    |                                                          |                                                                                        |                                                      |                                                   |                                                      |                                                                    |                                                                                                    |                                                     |                                                       |                                                                                              |                                                                                             |                                                                                                    |                                                                                                    |
|                                                                                      |                                                                                                    |                                                                                                    |                                                                                                    |                                                                                                    |                                                                                    |                                                          | ***                                                                                    |                                                      |                                                   |                                                      |                                                                    |                                                                                                    |                                                     |                                                       |                                                                                              |                                                                                             |                                                                                                    |                                                                                                    |
| 音移門                                                                                  |                                                                                                    |                                                                                                    | 受講者:                                                                                                    | 8                                                                                                    |                                                                                    | 安講                                                       | 省人ナーダ人                                                                                 |                                                      |                                                   |                                                      |                                                                    |                                                                                                    |                                                     |                                                       | _                                                                                            |                                                                                             |                                                                                                    |                                                                                                    |
| 88 <b>6</b> 7                                                                        |                                                                                                    |                                                                                                    | 受講者:                                                                                                    | 8                                                                                                    |                                                                                    | 支援                                                       | <b>省ステーダス</b><br>用中                                                                    |                                                      |                                                   | ``                                                   | •                                                                  |                                                                                                    |                                                     |                                                       | 検索                                                                                           | 1                                                                                           | 閉じる                                                                                                    |                                                                                                    |
| 部F7<br>                                                                              |                                                                                                    |                                                                                                    | 受講者:<br>~                                                                                                    | 8                                                                                                    |                                                                                    | 支援                                                       | <b>者ステーダス</b><br>用中                                                                    |                                                      |                                                   |                                                      | ~                                                                  |                                                                                                    |                                                     | 1                                                     | 検索                                                                                           |                                                                                             | 閉じる                                                                                                    | CSV出力                                                                                                    |
| 部門                                                                                   | 8 <b>1</b> 76                                                                                                    | 受講者                                                                                                    | 受講者:<br>~<br>コース名                                                                                                    | 各<br>シラバス名                                                                                                    | 2)777数                                                                             | 受講<br>利<br>最終学習日                                         | 者ステーダス<br>用中<br>未学習                                                                    | 学習開始                                                 | 短期記憶I                                             | 加加加加                                                 | 長期記憶                                                               | 完全記憶                                                                                                | 未学習(%)                                              | 学習開始(%)                                               | 検 索<br>短期記憶 I (%)                                                                            | 19200 H (%)                                                                                 | 閉じる<br>長期記憶(%)                                                                                                    | CSV出力<br>完全                                                                                                    |
| 部門<br>上位部門名<br>期前所                                                                   | <b>部門名</b><br>テスト部門2                                                                                                    | <b>受講者</b><br>部門管理者テスト2                                                                                                    | 受講者:           ン           コース名           建築用語(初級)                                                                                                    | 8<br>シラバス名<br>設計用語                                                                                                    | 3)7)/数<br>66                                                                       | (1) (1) (1) (1) (1) (1) (1) (1) (1) (1)                  | 者<br>ステーダス<br>用中<br>未学習<br>65                                                          | 学習開始<br>0                                            | NEIMIRCHE I<br>1                                  | 短期記憶 <b>工</b><br>0                                   | <ul> <li>長期記憶</li> <li>0</li> </ul>                                | 完全記憶<br>0                                                                                           | <b>未学習(%)</b><br>98%                                | 学習開始(%)<br>0%                                         | <b>検 奈</b><br>短期记憶 I (%)<br>2%                                                               |                                                                                             | 間じる<br>長期記憶(%)<br>0%                                                                                                    | CSV进力<br>完全                                                                                                    |
| 部門<br>上位部門5名<br>親部門5<br>親部門5                                                         | <ul> <li>部門名</li> <li>テスト部門2</li> <li>テスト部門2</li> </ul>                                                                                                    | <b>受講者</b><br>部門管理者テス<br>ト2<br>部門管理者テス<br>ト2                                                                                                    | 受講者:           ン           コース名           建築用語(初級)           建築用語(初級)                                                                                    | <ul> <li>シラバス名</li> <li>設計用語</li> <li>建築技術用語</li> </ul>                                                                                                    | 2)デジ数<br>66<br>67                                                                  | 安勝<br>利                                                  | 者<br>ステーダス<br>用中<br>株学習<br>65<br>66                                                    | 学習開始<br>0<br>1                                       | 短期記代館 I<br>1<br>0                                 | 2<br>短期記憶Ⅱ<br>0<br>0                                 | 長期記憶<br>0<br>0                                                     | 完全記憶<br>0<br>0                                                                                      | <b>未学習(%)</b><br>98%<br>99%                         | 学習開始(%)<br>0%<br>1%                                   | <b>検 索</b><br>短期記律 I (%)<br>2%<br>0%                                                         | (**)工会556年3月<br>(**)工会556年3月<br>(**)<br>(**)<br>(**)<br>(**)<br>(**)<br>(**)<br>(**)<br>(** | 間にる<br>長期記憶(%)<br>0%<br>0%                                                                                                    | 先会<br>CSV出力<br>OSS へ<br>OSS へ                                                                                                    |
| 877                                                                                  | 部門名<br>テスト部門2<br>テスト部門2<br>テスト部門2                                                                                                    | 受講者           部門管理者テスト2           部門管理者テスト2           部門管理者テスト2                                                                                                    | 受講者:           ン           コース名           建築用語(初限)           建築用語(初限)           建築用語(初限)                                                                 | <ul> <li>シラバス名</li> <li>設計用語</li> <li>建築技術用語</li> <li>法令等用語</li> </ul>                                                                                                    | 2)77788<br>66<br>67<br>9                                                           | 東京<br>東京<br>東京<br>東京<br>東京<br>東京<br>東京<br>東京<br>東京<br>東京 | 者<br>ステーダス<br>用中<br>称学習<br>65<br>66<br>9                                               | 学習開始<br>0<br>1<br>0                                  | <b>МЕЖНАСНИ I</b><br>1<br>0<br>0                  | 短期記憶取<br>0<br>0<br>0<br>0                            | 長期記憶<br>0<br>0<br>0                                                | <b>完全記憶</b><br>の<br>の<br>の                                                                          | <b>未学習(%)</b><br>98%<br>99%<br>100%                 | 学習問始(%)<br>0%<br>1%<br>0%                             | 検 索<br>短期時2日第1(%)<br>255<br>075<br>075                                                       | 98396218 II (%)<br>0%<br>0%<br>0%                                                           | 間にる<br>長期記憶(%)<br>0%<br>0%                                                                                                    | また<br>たの<br>の な<br>の な の な |
| 8月75<br>上位3月75名<br>総裁75<br>総裁75<br>総裁75<br>総裁75<br>総裁75<br>総裁75                      | <ul> <li>部門名</li> <li>テスト部門2</li> <li>テスト部門2</li> <li>テスト部門2</li> <li>テスト部門2</li> <li>テスト部門2</li> </ul>                                                                 | 受講者           却門登迎者テスト2           却門登迎者テスト2           却門登迎者テスト2           却門登迎者テスト2           却門登迎者テスト2           却門登迎者テスト2           却門登迎者テスト2                                                         | 受講者:                                                                                                    | <ul> <li>シラバス名</li> <li>ジラバス名</li> <li>ジナ用源</li> <li>建築技術用源</li> <li>込合専用源</li> <li>資金専用源</li> </ul>                                                                                                    | 23779280           66           67           9           3                         | 東京<br>東京<br>東京<br>東京<br>東京<br>東京<br>東京<br>東京<br>東京<br>東京 | 名<br>大<br>テ<br>マ<br>ス<br>、<br>、<br>、<br>、<br>、<br>、<br>、<br>、<br>、<br>、<br>、<br>、<br>、 | <b>学習開始</b><br>の<br>1<br>の<br>0                      | 短期記憶II 1 1 0 0 0 0 0                              | 10000000000000000000000000000000000000               | * #158964<br>0<br>0<br>0<br>0<br>0                                 | 完全記憶<br>の<br>の<br>の<br>の                                                                            | <b>未学習(%)</b><br>98%<br>99%<br>100%                 | 学習開始(%)<br>の%<br>1%<br>の%<br>の%                       | 検察<br>NERRH2111(%)<br>225<br>の%<br>の%<br>の%                                                  | ХЕЖНЕН II (%)<br>0%<br>0%<br>0%<br>0%                                                       | RM82t8(%)           0%           0%           0%           0%                                                                                                    | #2         CSVE32           005         •           005         •           005         •           005         •                                                                                                    |
| 新門<br>上位新門名<br>和田門<br>記録門<br>記録門<br>記録門<br>記録門<br>記録門<br>記録門<br>記録門                  | <ul> <li>部門名</li> <li>デスト部門2</li> <li>デスト部門2</li> <li>デスト部門2</li> <li>デスト部門2</li> <li>デスト部門2</li> <li>デスト部門2</li> <li>デスト部門2</li> </ul>                                 | 受講者           部門管理者テスト2           部門管理者テスト2           部門管理者テスト2           部門管理者テスト2           部門管理者テスト2           部門管理者テスト2           部門管理者テスト2                                                         | 受講者:           コース名           建築用語(初晩)           建築用語(初晩)           建築用語(初晩)           建築用語(初晩)           建築用語(初晩)           建築用語(初晩)           建築同語(初晩) | <ul> <li>とラバス名</li> <li>シラバス名</li> <li>超計用通</li> <li>建築技机用通</li> <li>上令等用通</li> <li>資金等用源</li> <li>回溯</li> </ul>                                                                                                    | 2 <i>277778</i><br>666<br>67<br>9<br>3<br>3                                        | 安神<br>利                                                  | 者 <b>ステージス</b><br>用中<br>65<br>66<br>9<br>3<br>1                                        | <b>学習開始</b><br>0<br>1<br>0<br>0<br>0<br>0            | 58388219 I<br>1<br>0<br>0<br>0<br>0               | 短期記憶III<br>の<br>の<br>の<br>の<br>の<br>の<br>の<br>の<br>の |                                                                    | <b>完全記憶</b><br>の<br>の<br>の<br>の<br>の                                                                | 未学習(%)<br>98%<br>99%<br>100%<br>100%                | 学習開始(%) の 5 1 3 0 5 0 5 0 5 0 5 0 5 0 5 0 5 0 5 0 5 0 | 10         325           035         035           035         035           035         035 | ¥±ж8/21± п (%)<br>0%<br>0%<br>0%<br>0%                                                      | 間にあ<br>長期に24(5)<br>の5<br>の5<br>の5<br>の5<br>の5<br>の5<br>の5<br>の5<br>の5<br>の5                                                                                                    | CSVIIJ77<br>PR2<br>ONS<br>ONS<br>ONS<br>ONS<br>ONS<br>ONS<br>ONS<br>ONS                                                                                                    |
| また<br>上位が「「名<br>和田で」<br>和田で」<br>和田で」<br>和田で」<br>和田で」<br>和田で」<br>和田で」<br>和田で」<br>和田で」 | <ul> <li>部門も</li> <li>テスト銀門2</li> <li>テスト銀門2</li> <li>テスト銀門2</li> <li>テスト銀門2</li> <li>テスト銀門2</li> <li>テスト銀門2</li> <li>テスト銀門2</li> <li>テスト銀門2</li> <li>テスト銀門2</li> </ul> | <ul> <li>実通者</li> <li>期門管理委手ス</li> <li>ト2</li> <li>部門管理委手ス</li> <li>ト2</li> <li>部門管理委手ス</li> <li>ト2</li> <li>部門管理委手ス</li> <li>ト2</li> <li>第四門管理委手ス</li> <li>ト2</li> <li>第四門管理委手ス</li> <li>ト2</li> </ul> | 安護者:                                                                                                    | <ul> <li>ンフバス名</li> <li>ンフバス名</li> <li>2011月通</li> <li>2014月通</li> <li>204号用通</li> <li>204号用</li> <li>204号用</li> <li>204号用</li></ul> | 3077788           66           67           9           3           1           32 | 安神<br>利                                                  | 名 ステージス<br>用中<br>65<br>66<br>9<br>3<br>1<br>31                                         | *******<br>0<br>1<br>0<br>0<br>0<br>0<br>0<br>0<br>0 | *###2t# I<br>1<br>0<br>0<br>0<br>0<br>0<br>0<br>1 | л#Ыяжек<br>0<br>0<br>0<br>0<br>0<br>0<br>0<br>0      | ・<br>・<br>・<br>・<br>・<br>・<br>・<br>・<br>・<br>・<br>・<br>・<br>・<br>・ | 完全記憶<br>の<br>の<br>の<br>の<br>の<br>の<br>の<br>の<br>の<br>の<br>の<br>の<br>の<br>の<br>の<br>の<br>の<br>の<br>の | 未学習(%)<br>98%<br>99%<br>100%<br>100%<br>100%<br>27% | 学習開始(%)<br>の%<br>13%<br>の%<br>の%<br>の%<br>の%          | 225           005           005           005           005           005                    | УЯR82248 II (H)<br>075<br>075<br>075<br>075<br>075<br>075<br>075                            | #MR21900           0%           0%           0%           0%           0%           0%           0%           0%           0%           0%           0%           0%           0%           0%           0%           0%           0%           0%           0%           0% | cswitz?           r, ch           0%           0%           0%           0%           0%           0%           0%           0%           0%           0%           0%                                                                                                    |

|              |                        |             |                  |                      |           | _          |     |      |      |        |      |      |        |       | _    | -    | -      | _     |      | _   |
|--------------|------------------------|-------------|------------------|----------------------|-----------|------------|-----|------|------|--------|------|------|--------|-------|------|------|--------|-------|------|-----|
| 自            | 城保存 💽                  | わ 🛛 り・      |                  | AttendingSta         | tus_2023( | )5110··· 🗸 |     | ♀ 検  |      |        |      |      |        | sg631 |      | 18   | æ      |       |      | ×   |
| ファー          | (ルーホ・                  | ーム 挿入       | ページ レイ           | アウト 数式               | データ       | 校閲表        | 示自  | 動化   | I    |        |      |      |        |       |      |      | R⊡X    | ント ピ  | 3 共有 | j ~ |
|              |                        |             |                  |                      |           |            |     |      |      | $\sim$ |      |      |        |       |      |      |        |       |      |     |
| A1           |                        | • I ×       | $\checkmark f_x$ | 上位部門名                |           |            |     |      |      |        |      |      |        |       |      |      |        |       |      | ~   |
|              | A B                    | с           | D                | E                    | F         | G          | н   | 1    | J    | К      | L    | м    | N      | 0     | Р    | Q    | R      | s     | т    |     |
| 1 <u>E</u> G | 2部門名 <mark>部門</mark> 名 | 6 受講者       |                  | く名 シラバス名             | コンテンク数    | 最終学習日      | 未学習 | 学習開始 | 短期記憶 | 短期記憶   | 長期記憶 | 完全記憶 | 未学習(%) | 学習開始( | 短期記憶 | 短期記憶 | 長期記憶(9 | 完全記憶( | %)   |     |
| 2 親君         | 門 テスト                  | ト部門部門管理者 テス | スト2 建築用          | 月語 設計用語              | 66        | 2023/3/30  | 65  | (    | 0 1  | L C    | ) (  | 0 0  | 98%    | 0%    | 2%   | 0%   | 0%     | 0%    |      |     |
| 3 親日         | 門 テスト                  | ト部門部門管理者 テン | スト2 建築用          | 月語 建築技術用語            | 67        | 2023/4/4   | 66  |      | L (  | ) (    | ) (  | 0 0  | 99%    | 1%    | 0%   | 0%   | 0%     | 0%    |      |     |
| 4 親語         | 門 テスト                  | ト部門部門管理者 テン | スト2 建築用          | 月語 法令等用語             | 9         |            | 9   | (    | ) (  | ) (    | ) (  | 0 0  | 100%   | 0%    | 0%   | 0%   | 0%     | 0%    |      |     |
| 5 親田         | 5門 テスト                 | ト部門部門管理者 テン | スト2 建築用          | 月語 資金等用語             | 3         |            | 3   | (    | ) (  | ) (    | ) (  | 0 0  | 100%   | 0%    | 0%   | 0%   | 0%     | 0%    |      |     |
| 6 親音         | 門 テスト                  | ト部門部門管理者 テン | スト2 建築区          | 四面 四面                | 1         |            | 1   | (    | ) (  | ) (    | ) (  | 0 0  | 100%   | 0%    | 0%   | 0%   | 0%     | 0%    |      |     |
| 7 親吉         | 門 テスト                  | ト部門部門管理者 テン | スト2 建築回          | 図面 外装拾い出し            | 32        | 2023/4/5   | 31  | (    | 0 1  | ι (    | ) (  | 0 0  | 97%    | 0%    | 3%   | 0%   | 0%     | 0%    |      |     |
| 8 親田         | 5門 テスト                 | ト部門部門管理者 テン | スト2 建築図          | 3面 道具                | 6         |            | 6   | (    | ) (  | ) (    | ) (  | 0 0  | 100%   | 0%    | 0%   | 0%   | 0%     | 0%    |      |     |
| 9 親音         | 門 テスト                  | ト部門部門管理者 テン | スト2 建築美          | ほ材 住設                | 8         | 2023/1/30  | 8   | (    | ) (  | ) (    | ) (  | 0 0  | 100%   | 0%    | 0%   | 0%   | 0%     | 0%    |      |     |
| 10 親吉        | 門 テスト                  | ト部門部門管理者 テン | スト2 建築業          | それ 空調・電気             | 4         |            | 4   | (    | ) (  | ) (    | ) (  | 0 0  | 100%   | 0%    | 0%   | 0%   | 0%     | 0%    |      | _   |
| 11 親言        | 5門 テスト                 | ト部門部門管理者 テン | スト2 建築資          | 戦材 内装・防水             | 8         |            | 8   | (    | ) (  | ) (    | ) (  | 0 0  | 100%   | 0%    | 0%   | 0%   | 0%     | 0%    |      |     |
| 12 親音        | 門 テスト                  | ト部門部門管理者 テン | スト2 建築美          | 和材 本材                | 34        |            | 34  | (    | ) (  | ) (    | ) (  | 0 0  | 100%   | 0%    | 0%   | 0%   | 0%     | 0%    |      | _   |
| 13 親音        | 5門 テスト                 | ト部門部門管理者 テン | スト2 建築業          | 町村 新建材               | 48        |            | 48  | (    | ) (  | ) (    | ) (  | 0 0  | 100%   | 0%    | 0%   | 0%   | 0%     | 0%    |      |     |
| 14 親音        | 『門 テスト                 | ト部門部門管理者 テン | スト2 建築道          | 町村 サッシ               | 15        | 2023/4/28  | 14  |      | L (  | ) (    | ) (  | 0    | 93%    | 7%    | 0%   | 0%   | 0%     | 0%    |      |     |
| 15 親日        | 門 テスト                  | ト部門部門管理者 テン | スト2 建築業          | 取材 ルーフ               | 9         |            | 9   | (    | ) (  | ) (    | ) (  | 0 0  | 100%   | 0%    | 0%   | 0%   | 0%     | 0%    |      |     |
| 16 親言        | 『門 テスト                 | ト部門部門管理者 テ; | スト2 建築道          | 町村 エクステリア            | 4         |            | 4   |      | ) (  | ) (    | ) (  | 0 0  | 100%   | 0%    | 0%   | 0%   | 0%     | 0%    |      |     |
| 17 親吉        | 『門 テスト                 | ト部門部門管理者 テン | スト2 建築道          | 町村 雑建材               | 4         |            | 4   |      | ) (  | ) (    | ) (  | 0    | 100%   | 0%    | 0%   | 0%   | 0%     | 0%    |      |     |
| 18 親日        | 門 テスト                  | ト部門部門管理者 テン | スト2 建築道          | 町村 木製建具              | 2         |            | 2   |      | ) (  | ) (    | ) (  | 0    | 100%   | 0%    | 0%   | 0%   | 0%     | 0%    |      |     |
| 19 親市        | 8門 テスト                 | ト部門部門管理者 テン | スト2 建築道          | 町村 建築金物              | 7         |            | 7   |      | ) (  | ) (    | ) (  | ) 0  | 100%   | 0%    | 0%   | 0%   | 0%     | 0%    |      |     |
| 20 親日        | 『門 テスト                 | ト部門部門管理者 テン | スト2 トイレ          | - 特許商品               | 11        |            | 11  |      | ) (  | ) (    | ) (  | ) 0  | 100%   | 0%    | 0%   | 0%   | 0%     | 0%    |      |     |
| 21 親音        | 『門 テス                  | ト部門部門管理者 テン | スト2 リフォ          | トームユニットバス            | 4         |            | 4   |      | ) (  | ) (    | ) (  | ) 0  | 100%   | 0%    | 0%   | 0%   | 0%     | 0%    |      |     |
| 22 親言        | 5門 テスト                 | ト部門部門管理者 テン | スト2 施工管          | 理找建築学                | 83        | 2023/2/2   | 82  |      | ι (  | ) (    | ) (  | ) 0  | 99%    | 1%    | 0%   | 0%   | 0%     | 0%    |      |     |
| 23 親自        | 門 テスト                  | ト部門部門管理者 テン | スト2 施工管          | 「理想施工(共通・建築)         | 105       |            | 105 | (    | ) (  | ) (    | ) (  | 0    | 100%   | 0%    | 0%   | 0%   | 0%     | 0%    |      |     |
| 24 親音        | 四 テスト                  | ト部門部門管理者 テン | スト2 施工1          | 電理技施工管理法             | 60        | 2023/3/8   | 59  |      | ι (  | ) (    | ) (  | 0    | 98%    | 2%    | 0%   | 0%   | 0%     | 0%    |      |     |
| 25 親言        | i門 テスト                 | ト部門部門管理者 テン | スト2 施工管          | <b>17</b> 理找法规       | 44        |            | 44  | (    | ) (  | ) (    | ) (  | 0 0  | 100%   | 0%    | 0%   | 0%   | 0%     | 0%    |      |     |
| 26 親自        | 門 テス                   | ト部門部門管理者 テン | スト2 施工管          | <b>1</b> 理技建築工事(第二次検 | 定 9       |            | 9   | (    | ) (  | ) (    | ) (  | 0 0  | 100%   | 0%    | 0%   | 0%   | 0%     | 0%    |      |     |
| 27 親部        | i門 テス i                | ト部門部門管理者 テン | スト2 施工物          | 『理技用語(第二次検定)         | 42        |            | 42  | (    | ) (  | ) (    | ) (  | 0 0  | 100%   | 0%    | 0%   | 0%   | 0%     | 0%    |      |     |
| 28 親言        | 「門 テス」                 | ト部門部門管理者 テン | スト2 施工物          | 『理想工程表・出来高表』         | (第 11     |            | 11  | (    | ) (  | ) (    | ) (  | 0 0  | 100%   | 0%    | 0%   | 0%   | 0%     | 0%    |      |     |
| 29 親言        | 門 テスト                  | ト部門部門管理者 テン | スト2 施工1          | <b>1</b> 理找各法文(第二次検定 | <u>()</u> |            | 9   | (    | ) (  | ) (    | ) (  | 0 0  | 100%   | 0%    | 0%   | 0%   | 0%     | 0%    |      |     |
|              |                        |             |                  |                      |           |            |     |      |      |        |      |      |        |       |      |      |        |       |      | _   |

CSV出力により受講者別、シラバス別に集計等も可能

# 2. 操作方法

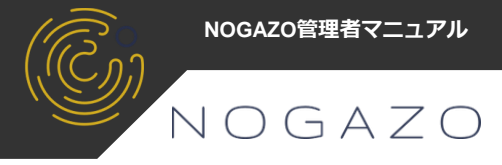

### 2-4. 個人別進捗状況画面

※個人別の受講状況と受講項目の切替を行います。

| コース進捗                              | 状況                                                                                                    |                                                                                              |                                                                                                    |                                                                                    |            |                                                                                                    |             |                                                                                                    |                                                                                                    |                                                                                                    |             |               |          |               |          |     |
|------------------------------------|----------------------------------------------------------------------------------------------------|----------------------------------------------------------------------------------------------|----------------------------------------------------------------------------------------------------|------------------------------------------------------------------------------------|------------|----------------------------------------------------------------------------------------------------|-------------|----------------------------------------------------------------------------------------------------|----------------------------------------------------------------------------------------------------|----------------------------------------------------------------------------------------------------|-------------|---------------|----------|---------------|----------|-----|
|                                    |                                                                                                    | 受講選択                                                                                         |                                                                                                    | #(                                                                                 | 终学習日       |                                                                                                    |             |                                                                                                    |                                                                                                    |                                                                                                    |             |               |          |               |          |     |
|                                    |                                                                                                    | 受講可                                                                                          |                                                                                                    | •                                                                                  |            |                                                                                                    | ~           |                                                                                                    |                                                                                                    |                                                                                                    |             |               | 検索       |               |          |     |
|                                    |                                                                                                    |                                                                                              |                                                                                                    |                                                                                    |            |                                                                                                    |             |                                                                                                    |                                                                                                    |                                                                                                    |             |               |          |               |          |     |
| 表示                                 | 7-74                                                                                                    |                                                                                              | 7-7110                                                                                                    |                                                                                    | 7-7講師      | 2.5パフ数                                                                                                    | 鼻线受到口       | 2404                                                                                                    | E 191240                                                                                                    | 15191249 T                                                                                                    | 451081340 T | 425-329 BB &A | 受講選択一括任  | ¥47           |          |     |
| 受講可 🗸                              | 建築用語(初級)                                                                                                    | 1                                                                                            | 建築業界で覚えるへ                                                                                                    | くき用語のシラバスー                                                                         | 1 August   | 6                                                                                                    | ART 7 11 11 | 0%                                                                                                    | 0%                                                                                                    | 0%                                                                                                    | 0%          | 0%            | 27 88    | *             |          |     |
| 受講可 🖌                              | 建築図面(初級)                                                                                                    | ,                                                                                            | 建築図面に必要な知                                                                                                    | 1週習得のシラバス―                                                                         | 覧 知識       | 2                                                                                                    |             | 0%                                                                                                    | 0%                                                                                                    | 0%                                                                                                    | 0%          | 0%            | 27 88    |               |          |     |
| 受講可 🖌                              | 建築資材(初級)                                                                                                    | ,                                                                                            | 建築資材に関する。                                                                                                    | シラバス一覧                                                                             | 知識         | 11                                                                                                    |             | 0%                                                                                                    | 0%                                                                                                    | 0%                                                                                                    | 0%          | 0%            | 2¥ . MI  |               |          |     |
| 受護可 🗸                              | トイレ特講                                                                                                    |                                                                                              | トイレに関する専門                                                                                                    | り的な商材知識を有す                                                                         | る知識        | 1                                                                                                    |             | 0%                                                                                                    | 0%                                                                                                    | 0%                                                                                                    | 0%          | 0%            | 27 88    |               |          |     |
| の運可 イ                              | 施工管理技+(2級)資格試測                                                                                                    | a 1                                                                                          | ための特別コース<br>施工管理技士資格計                                                                                                    | 1.映に関するシラバス・                                                                       | - 9035     | 6                                                                                                    |             | 0%                                                                                                    | 0%                                                                                                    | 0%                                                                                                    | 0%          | 0%            |          |               |          |     |
|                                    |                                                                                                    |                                                                                              |                                                                                                    |                                                                                    |            |                                                                                                    | シラノ         | バス進                                                                                                    | 售捗物                                                                                                    | 犬況・                                                                                                    | `           |               |          |               |          |     |
| standardforco<br>- 数自測練システ<br>のがそう | 。<br>人-Standard Force株式会社                                                                                                    | 利用者 1                                                                                        |                                                                                                    |                                                                                    |            |                                                                                                    |             |                                                                                                    |                                                                                                    |                                                                                                    |             |               |          |               | 郎門管理 *   |     |
| 個人別                                | リシラバス進捗状況                                                                                                    | <b>元 建築資材(</b>                                                                               | (初級)                                                                                                    |                                                                                    |            | 7                                                                                                    |             |                                                                                                    |                                                                                                    |                                                                                                    |             |               |          |               |          |     |
| シラバ                                | (ス名                                                                                                    |                                                                                              | 受講道                                                                                                    | il択                                                                                | 1          | 最終学習日                                                                                                    |             |                                                                                                    |                                                                                                    |                                                                                                    |             |               |          |               |          |     |
|                                    |                                                                                                    |                                                                                              | 23                                                                                                    | 具可                                                                                 | *          |                                                                                                    |             |                                                                                                    | ~                                                                                                    |                                                                                                    |             |               |          |               | 3%       |     |
| 0 @ut                              | 中を表示                                                                                                    |                                                                                              |                                                                                                    |                                                                                    |            |                                                                                                    |             |                                                                                                    |                                                                                                    |                                                                                                    |             |               |          | 2548.39(10)   | 11024    |     |
|                                    | ID 受講選択                                                                                                    | シラバス名                                                                                        |                                                                                                    | シラバ                                                                                | バス説明       |                                                                                                    | コンテンツ数      | 最終学習日                                                                                                    | 完全記                                                                                                    | 惶 長期記                                                                                                    | ◎ 短期記t      | 1 短期話         | 1位 I 学習[ | R始            | 101417   |     |
| c                                  | 20003-S001 受講可 🗸                                                                                                    | 住設                                                                                           |                                                                                                    | 住設                                                                                 | に関するコンテンツー | 覧                                                                                                    | 5           |                                                                                                    | 0%                                                                                                    | 0%                                                                                                    | 0%          | 05            | 6 09     | 6 37 1        | <b>•</b> |     |
| c                                  | 20003-5002 受講可 ¥                                                                                                    | 空調・電気                                                                                        |                                                                                                    | 空間                                                                                 | ・電気に関するコンテ | ンツー覧                                                                                                    | 0           |                                                                                                    | 0%                                                                                                    | 0%                                                                                                    | 0%          | 05            | 6 09     | 6 🛒           |          |     |
| c                                  | 20003-5003 發展可 🗸                                                                                                    | 内装・防水                                                                                        |                                                                                                    | 内装                                                                                 | ・防水に関するコンテ | ンツ一覧                                                                                                    | 0           |                                                                                                    | 0%                                                                                                    | 0%                                                                                                    | 0%          | 05            | 6 09     |               |          |     |
| c                                  | 20003-5004 受講可 🗸                                                                                                    | 木材                                                                                           |                                                                                                    | 木材                                                                                 | に関するコンテンツー | 覧                                                                                                    | 10          |                                                                                                    |                                                                                                    |                                                                                                    |             |               |          |               |          |     |
| c                                  | 20003-5005 受講可 🗸                                                                                                    | 新建材                                                                                          |                                                                                                    | 新建机                                                                                | 材に関するコンテンツ | 一覧                                                                                                    |             | シラ                                                                                                    | バス                                                                                                    | 項目                                                                                                    | <b>雀</b> 拼  | 洲             | 兄へ       |               |          |     |
| с                                  | 20003-S006 愛講可 ¥                                                                                                    | サッシ                                                                                          |                                                                                                    | サッジ                                                                                | シ(金属建具)に関す | るコンテンツ一覧                                                                                                    | 6           |                                                                                                    |                                                                                                    |                                                                                                    | ~           |               |          |               |          |     |
| c                                  | 20003-5007 受講可 🗸                                                                                                    | ルーフ                                                                                          |                                                                                                    | л-т                                                                                | フに関するコンテンツ | 一覧                                                                                                    | 0           |                                                                                                    | 0%                                                                                                    | 0%                                                                                                    | 0%          | 03            | \$ 05    | 6 <b>24 1</b> |          |     |
| с                                  | 20003-S008 受講可 V<br>standardforce                                                                                                    | エクステリア                                                                                       | ,                                                                                                    | x 22                                                                               | ステリアに倒するコン | テンツ一覧                                                                                                    | 1           |                                                                                                    | 0%                                                                                                    | 0%                                                                                                    | 0%          | 05            | 6 09     | 6 🔐           |          |     |
| C                                  | :0003-5009<br>のがそう                                                                                                    | Standard Fo                                                                                  | prce株式翌在 利                                                                                                    | 用者1                                                                                |            |                                                                                                    |             |                                                                                                    |                                                                                                    |                                                                                                    |             |               |          |               |          |     |
| c                                  | (0003-5010) 個人別                                                                                                    | シラバス                                                                                         | 項目進捗                                                                                                    | 状況 建莱黄林                                                                            | (初級) / 新建材 |                                                                                                    | ,           |                                                                                                    |                                                                                                    |                                                                                                    |             |               |          |               |          |     |
| c                                  | 20003-5011<br>シラバス5                                                                                                    | 酒日名                                                                                          |                                                                                                    |                                                                                    | 受護深祝       |                                                                                                    | 学習團的        | 10                                                                                                    |                                                                                                    |                                                                                                    |             |               |          |               |          |     |
|                                    |                                                                                                    |                                                                                              |                                                                                                    |                                                                                    | 受講可        |                                                                                                    | ~           |                                                                                                    |                                                                                                    |                                                                                                    | ~           |               |          |               |          |     |
|                                    |                                                                                                    |                                                                                              |                                                                                                    |                                                                                    |            |                                                                                                    |             |                                                                                                    |                                                                                                    |                                                                                                    |             |               |          |               |          |     |
|                                    |                                                                                                    | 表示                                                                                           |                                                                                                    |                                                                                    |            |                                                                                                    |             |                                                                                                    |                                                                                                    |                                                                                                    |             |               |          |               |          | 受講選 |
|                                    | □ 停止中を                                                                                                    |                                                                                              | 受講選択親                                                                                                    | 項目名                                                                                |            | 項目名/細目名                                                                                                    |             | 項目                                                                                                    | 説明                                                                                                    |                                                                                                    | 1           | 完全記憶          | 長期記憶     | 短期記憶II        | 短期記憶I    | 学習  |
|                                    | □ 停止中を                                                                                                    | ID                                                                                           |                                                                                                    | ップ                                                                                 |            | 新建材                                                                                                    |             | 新建                                                                                                    | 材に関するコン                                                                                                    | /テンツ一覧                                                                                                    |             |               |          |               |          |     |
|                                    | □ 停止中を                                                                                                    | ID                                                                                           | F                                                                                                    |                                                                                    |            | and the second second s |             | 構造                                                                                                    | 印合板に関する                                                                                                    | 說明、問題                                                                                                    |             |               |          |               |          |     |
|                                    | □ 停止中を<br>C0003                                                                                                    | ·5005-001                                                                                    | ト<br>受講可 > 新                                                                                                    | 建材                                                                                 |            | 構造用合板                                                                                                    |             |                                                                                                    | states and the second second                                                                                                    | SALOD PRODUCT                                                                                                    |             |               |          |               |          |     |
|                                    | □ \$P±中8<br>C0003<br>C0003                                                                                                    | -5005-001<br>-5005-002                                                                       | ト<br>受講可 > 新<br>受講可 > 新                                                                                                    | 建材                                                                                 |            | 構造用合板<br>土台水切り                                                                                                    |             | 土台                                                                                                    | 1水切りに関する                                                                                                    | 5說明、問題                                                                                                    |             |               |          |               |          |     |
|                                    | □ 博止中 6<br>C0003<br>C0003<br>C0003                                                                                                    | -5005-001<br>-5005-002<br>-5005-003                                                          | ト<br>受講可 × 新<br>受講可 × 新<br>受講可 × 新                                                                                                    | 建材<br>建材<br>建材                                                                     |            | 構造用合板<br>土台水切り<br>コンパネ<br>#36.55                                                                                                    |             | 土台<br>コン                                                                                                    | *水切りに関する<br>・パネに関する2                                                                                                    | 。說明、問題<br>初,問題                                                                                                    |             |               |          |               |          |     |
|                                    | □ \$P±P\$<br>C0003<br>C0003<br>C0003<br>C0003<br>C0003                                                                                                    | -5005-001<br>-5005-002<br>-5005-003<br>-5005-004                                             | イ       読む       第       第       第       第       第       第       第       第       第       1       1       1       1       1       1       1       1       1       1       1       1       1       1       1       1       1       1       1       1       1       1       1       1       1       1       1       1       1       1       1       1       1       1       1       1       1       1       1       1       1       1       1       1       1       1       1       1       1       1       1       1       1       1       1       1       1 | 建材<br>建材<br>建材<br>建材                                                               |            | 構造用合板<br>土台水切り<br>コンパネ<br>普通合板                                                                                                    | r_ r        | 土台<br>コン<br>音通                                                                                                    | i水切りに関する<br>バネに関する                                                                                                    | 。説明、問題<br>初、問題<br>初、問題                                                                                                    |             |               |          |               |          |     |
|                                    | □ ∰.±.9.6<br>C0003<br>C0003<br>C0003<br>C0003<br>C0003<br>C0003<br>C0003                                                                                                    | ID<br>-5005-001<br>-5005-002<br>-5005-003<br>-5005-004<br>-5005-005<br>-5005-004             | イ <td>建材<br/>建材<br/>建材<br/>建材<br/>建材<br/>電材</td> <td></td> <td>構造用合板<br/>土台水切り<br/>コンパネ<br/>普通合板<br/>パーティクルオ</td> <td>х-<i>к</i></td> <td>日本<br/>マロ<br/>副語<br/>ーパ</td> <td>i水切りに関する<br/>パネに関する</td> <td>5説明、問題<br/>初、問題<br/>初、問題<br/>に関する説明、 </td> <td>月週</td> <td></td> <td></td> <td></td> <td></td> <td></td>                                                                                                    | 建材<br>建材<br>建材<br>建材<br>建材<br>電材                                                   |            | 構造用合板<br>土台水切り<br>コンパネ<br>普通合板<br>パーティクルオ                                                                                                    | х- <i>к</i> | 日本<br>マロ<br>副語<br>ーパ                                                                                                    | i水切りに関する<br>パネに関する                                                                                                    | 5説明、問題<br>初、問題<br>初、問題<br>に関する説明、                                                                                                    | 月週          |               |          |               |          |     |
|                                    | □ #µ±n €<br>C0003<br>C0003<br>C003<br>C0003<br>C0003 | ID<br>-S005-001<br>-S005-002<br>-S005-003<br>-S005-004<br>-S005-005<br>S005-006<br>-S005-006 | イ           受講の         ・           受講の         ・           の語受講の         ・           の語受講の         ・           の語受講の         ・           の語受講の         ・           の語受講の         ・           の語受講の         ・           の語受講の         ・           の語受講の         ・           の語受講の         ・           の語受講の         ・           の語受講の         ・           の語受講の         ・                                                                                                    | 建材<br>建材<br>建材<br>建材<br>建材<br>連材<br>連材                                             |            | <ul> <li>構造用台板</li> <li>土台水切り</li> <li>コンパネ</li> <li>普通台板</li> <li>パーティクルボ</li> <li>床下換気口</li> <li>床下換気口</li> </ul>                                                                                                    | й— й        | 台上<br>くこ<br>画音<br>一パ<br>不示                                                                                                    | 水切りに関する<br>パネに関する<br>合板に関する<br>ティクルボート<br>換気口に関する<br>、<br>換気口に関する<br>、<br>、                                                                                                    | 300例、問題<br>20月、問題<br>20月、問題<br>20日、問題<br>500例、問題<br>500例、問題<br>2015日 pome                                                                           | 印题          |               |          |               |          |     |
|                                    | □ ₱.4:₱.4<br>C0003<br>C0003<br>C0003<br>C0003<br>C0003<br>C0003<br>C0003<br>C0003                                                                                                    | ID<br>-S005-001<br>-S005-002<br>-S005-003<br>-S005-004<br>-S005-006<br>-S005-007             | <ul> <li>→ 「回転受</li> <li>・ 「回転受</li> <li>・ 「回転受</li> <li>・ 「回転受</li> <li>・ 「回転受</li> <li>・ 「回転受</li> <li>・ 「回転受</li> <li>・ 「回転受</li> <li>・ 「回転受</li> <li>・ 「回転受</li> <li>・ 「回転受</li> <li>・ 「回転受</li> <li>・ 「回転受</li> <li>・ 「回転受</li> <li>・ 「回転受</li> <li>・ 「回転受</li> </ul>                                                                                                    | <ul> <li>課材</li> <li>課材</li> <li>課材</li> <li>課材</li> <li>課材</li> <li>課材</li> </ul> |            | <ul> <li>構造用合板</li> <li>土台水切り</li> <li>コンパネ</li> <li>普通合板</li> <li>パーティクル利</li> <li>床下換気口</li> <li>床下換気口</li> </ul>                                                                                                    | к-к         | 台上<br>マレロ<br>画話<br>ーパ<br>オオ和<br>オオ和                                                                                                    | 水切りに関する<br>パネに関する計<br>合板に関する計<br>ティクルボート<br>換気口に関する<br>換気口に関する                                                                                                    | 総例、問題<br>初、問題<br>初、問題<br>の,問題<br>に関する説明、問<br>記明、問題<br>記明、問題                                                                                         | 司題          |               |          |               |          |     |
| _7 .                               |                                                                                                    | ID<br>5005-001<br>5005-003<br>5005-004<br>5005-006<br>5005-006<br>5005-007                   |                                                                                                    |                                                                                    | 位で         | <ul> <li>構造用合板</li> <li>土台水切り</li> <li>コンパネ</li> <li>普通合板</li> <li>パーティクルオ</li> <li>床下換気口</li> <li>床下換気口</li> <li>床下換気口</li> <li>た四</li> </ul>                                                                                                    | х-к         | 台上<br>レンロ<br>画道台<br>一八<br>万束<br>下京<br>マーキ                                                                                                    | wk切りに関する<br>パネに関する記<br>一ティクルボート<br>接気口に関する<br>接気口に関する<br>接気口に関する                                                                                                    | 3339、問題<br>293、問題<br>293、問題<br>33393、問題<br>33393、問題<br>33393、問題<br>33393、問題                                                                         | 問題          |               |          |               |          |     |
| -,,,;                              | ・<br>の<br>の<br>の<br>の<br>の<br>の<br>の<br>の<br>の<br>の<br>の<br>の<br>の                                                                                                    |                                                                                              |                                                                                                    |                                                                                    | 位で <u></u> | <ul> <li>構造用台板</li> <li>土台水切り</li> <li>コンバネ</li> <li>普通台板</li> <li>パーティクル引</li> <li>床下換気口</li> <li>床下換気口</li> <li>床下換気口</li> <li>次口</li> <li>次口</li> <li>次口</li> </ul>                                                                                                    | 1)          | 台上<br>くこ<br>近日<br>一八<br>一<br>不<br>不<br>不<br>不<br>不<br>不<br>不<br>末<br>の<br>の<br>の<br>の<br>の<br>の<br>の<br>の<br>の<br>の<br>の<br>の                                             | 水切りに開する<br>パネに関する<br>合板に関する<br>合板に関する<br>たってクルボート<br>強気口に関する<br>強気口に関する<br>強気口に関する<br>な<br>彼気口に関する                                                                                                    | (3339)、問題<br>(93)、問題<br>(93)、問題<br>(93)、問題<br>にに関する説明、問題<br>(3339)、問題<br>(3339)、問題<br>(3339)、問題<br>(3339)、問題<br>(3339)、問題<br>(3339)、問題<br>(3339)、問題 | 司J把<br>19   |               |          |               |          |     |
| ース、:<br>講要者                        | ●###<br>○<br>○<br>○<br>○<br>○<br>○<br>○<br>○<br>○<br>○<br>○<br>○<br>○                                                                                                    | 10<br>5005-001<br>5005-002<br>5005-003<br>5005-005<br>5005-005<br>5005-005<br>シッティ           | ************************************                                                                                                    | <sup>建村</sup><br>建村<br>連村<br>連村<br>連村<br>夏目単<br>亭止中                                | 位で<br>い可能  | <ul> <li>構造用合板</li> <li>土台水切り</li> <li>コンパネ</li> <li>普通合板</li> <li>パーライクル母</li> <li>床下換気口</li> <li>床下換気口</li> <li>(気口</li> <li>合板(1)</li> <li>(気口</li> <li>6板(1)</li> <li>(気口</li> </ul>                                                                                                    | к-к<br>1)   | 土台<br>コン<br>通<br>パー<br>ホ<br>不<br>末<br>末<br>末<br>末<br>末<br>、<br>泉<br>下<br>、<br>泉<br>、<br>、<br>・<br>・<br>・<br>・<br>・<br>・<br>・<br>・<br>・<br>・<br>・<br>・<br>・<br>・<br>・<br>・ | 本切りに開する<br>パネに関する<br>○ティクルボート<br>一般気口に関する<br>一般気口に関する<br>そのの範疇に関する<br>そののでする<br>していたいでする<br>していたいたいでする<br>していたいたいでする<br>していたいたいでする<br>していたいたいたいたいたいでする<br>していたいでする<br>していたいたいでする<br>していたいたいたいでする<br>していたいたいたいたいでする<br>していたいたいたいたいたいたいたいたいたいたいたいたいたいたいたいたいたいたいた | 23(明)、問題<br>(明)、問題<br>(明)、問題<br>(に関する説明、<br>に関する説明、<br>(説明、問題<br>(説明、問題<br>(説明、問題)<br>(説明、問題<br>(説明、問題)<br>(説明、問題<br>(説明、問題)                        | 司 J担<br>图   |               |          |               |          |     |

タイトル右のリンク(青文字)で上の画面に戻ることができます。 コース選択画面右上「ダッシュボード」でメイン画面に戻れます。

ナエック

# 2. 操作方法

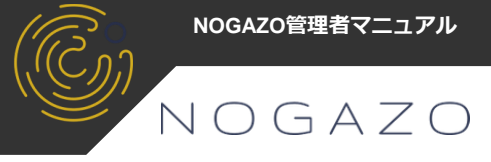

#### 2-5. 設定画面

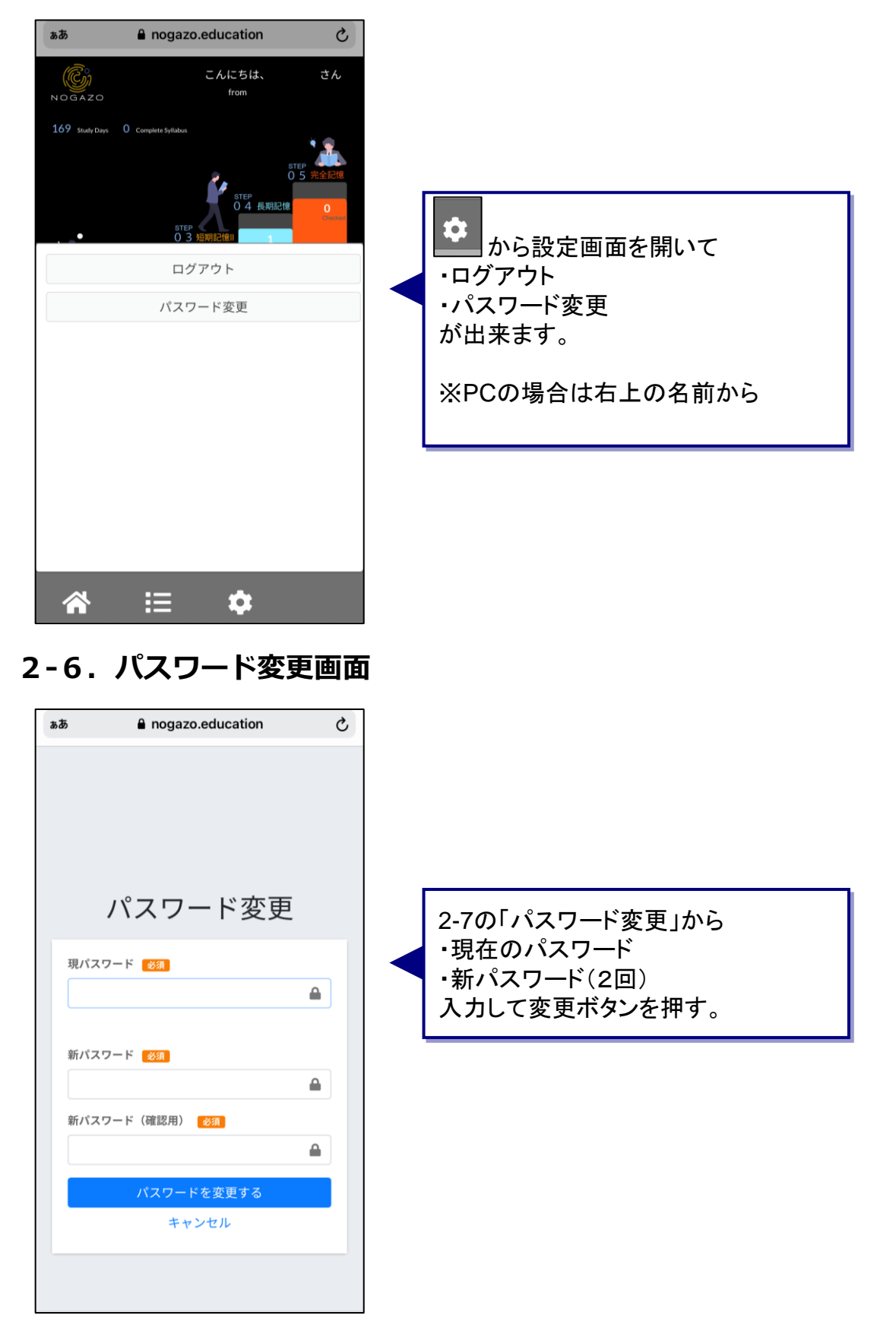

### 3. 動作環境

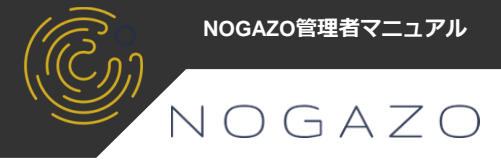

動作するデバイス

・パソコン

ブラウザ「Google Chrome」が動作するWindows又はMac OSX

・スマホ又はタブレット ブラウザアプリ「Google Chrome」が動作するiOS又はAndroid

動作するブラウザ

**Google Chrome** 

※その他ブラウザでも動作はしますが保証はいたしません。

#### 通信環境

4G、5G通信可、WIFI環境を推奨(動画再生時)

その他

NOGAZOはインストール不要の完全webアプリのため低速環境では正常に動画再生、出題の回答が出来ない場合があります。

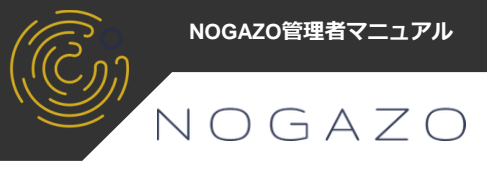

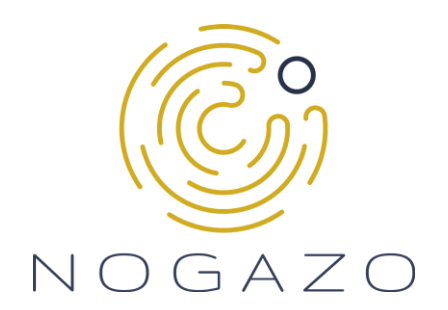

### NOGAZO管理者マニュアル

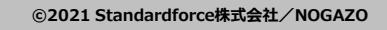